# Reverse Engineering the Gigabyte G1 GTX 980 Ti LED System and OC Guru II

#### hoff.industries

July 24, 2020; Revised March 21, 2024

#### 1 Acknowledgements

My reverse engineering of the OC Guru II software could not have been done without essential groundwork done by Adam Honse from the OpenRGB project. He has previously reverse engineered the newer version of Gigabyte's control software, Aorus Engine and his work from that has provided invaluable help during my attempts at OC Guru II.

#### 2 Definitions

- OC Guru II Gigabyte's software control centre for their graphics cards up to and including Maxwell (900 series).
- *De-compiler* A program which takes a compiled piece of software (for example an exe or dll) and attempts to convert it back into source code for analysis.
- API Application Programming Interface; a piece of software that provides a predefined library (functions, definitions, variables, etc.) for interacting with other pieces of software or hardware.
- *DLL* Dynamic Link Library; A module consisting of functions to be used by other applications. DLLs are given the .dll extension.
- *Snooping* The process of listening to a particular application and logging what functions, modules or libraries it calls.
- *Breakpoint* A trigger point during the runtime of a program where execution is halted for analysis of the current state of the program, looking at its memory for example.
- *Call* When an executable attempts to use a function from an API or DLL, this is known as a "call" to that function.
- $I^2C$  A serial communication bus commonly used in graphics card LED control systems.

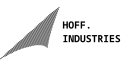

#### 3 Prior Observations on how the LED System Works

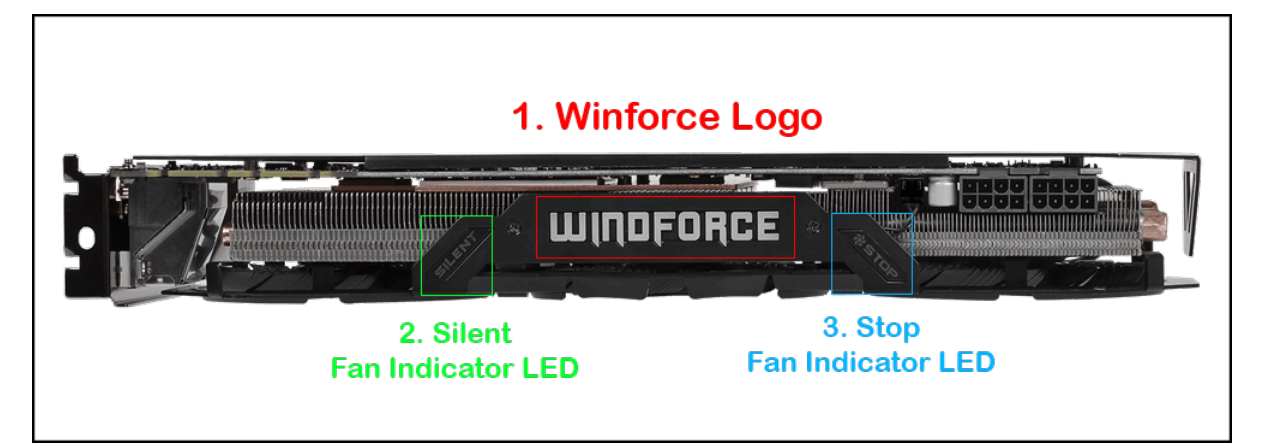

Figure 1 - G1 LED Configuration

Before doing any reverse engineering at all, there are a few behaviours shown by the LED control system that are worth noting. These are:

- 1. The LED settings are not persistent; after the computer is shut down or power is removed, the LEDs will reset to the default white. Thus it can be deduced that the LED colour must be set by a software program every session.
- 2. The default values for the LED when the computer is turned on appear to be the colour White, the mode Auto and the brightness 100%.
- 3. The LED system does not appear to be 16.8m RGB. OC Guru II is able to set 16.8m colours on cards that support it (the Xtreme and Waterforce versions of the 980 Ti are examples). Since OC Guru II has the capacity to set 16.8m colours, but it is unavailable on the G1, most likely the G1 does not support any more colours than the 7 available for the user to choose.
- 4. OC Guru II is 32-bit software. This is important for the reverse engineering process as our reverse engineering tools will have to support 32-bit applications.

# 4 Reverse Engineering Tools

In order to find out how LED setting works, we are going to need some tools to aid our reverse engineering efforts. These tools and what I used them for are:

- 1. API Monitor Used to spy on internal and external calls to DLLs that OC Guru makes in order to find out what system services it uses. Also good for viewing and editing memory.
- 2. Ollydbg Great program for stepping through a program's execution, viewing function calls and setting breakpoints.
- 3. Ghidra Well known as the reverse engineering tool made by the NSA. Used this for de-compiling the DLL and executable files associated with OC Guru II.
- 4. Snowman Another de-compilation tool. As de-compilation programs don't always provide the most accurate results, comparing two different ones can aid in identifying the full story on how they work.
- 5. Linux the GNU/Linux operating system provides a wide library of tools for accessing and viewing hardware, and one of the goals of this project was to get LED control support on Linux.

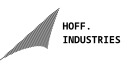

#### 5 Getting an Overview of OC Guru II

OC Guru II exposes 4 main options to the user for controlling the LEDs on the G1:

- 1. *Style* Could also be referred to as *Effect*. Styles/Effects include 'None', 'Breathing', 'Flashing' and 'Double Flashing'.
- 2. Brightness/Speed Brightness applies for Style None and Speed applies for Breathing, Flashing and Double Flashing. You cannot select Brightness for modes other than None, nor can you specify Speed for the mode None.
- 3. *Mode* 'Auto,' 'On' and 'Off.' Controls the current state of the LED. When the mode is set to Auto the Windforce logo switches off when the fans are not spinning, and the Silent/Stop LEDs flanking it light up instead. It switches on when the fans start spinning. If the LED is set to On, the Windforce Logo is lit up all the time and the Silent/Stop are enabled when the fans are not spinning. Finally, if the mode is set to Off then all LEDs will be disabled completely.
- 4. Colour You can select up to 7 colours, and 1 'cycle' mode. The colours available are: Blue, Red, Green, Yellow, Magenta, Cyan and White. Colour cycle goes through all of them in order and changes every few seconds.

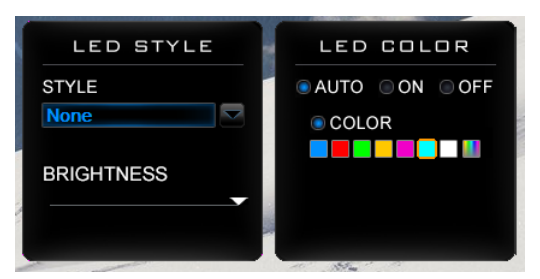

Figure 2 - OC Guru II LED Settings Menu

One of the most important things to understand when reverse engineering an application is how that application is laid out and what it's made up of. So, to get a brief overview, have a spy at the application's system folder.

| 🔜   📝 🔜 =   GIGABYTE (                                                          | OC_GURU II                               |                         |                   |           |     | -                     |         |   |
|---------------------------------------------------------------------------------|------------------------------------------|-------------------------|-------------------|-----------|-----|-----------------------|---------|---|
| File Home Share                                                                 | View                                     |                         |                   |           |     |                       | $\sim$  | 0 |
| $\leftarrow$ $\rightarrow$ $\checkmark$ $\uparrow$ $\square$ $\rightarrow$ This | PC > Windows 10 (C:) > Program Files (x8 | 6) > GIGABYTE > GIGABYT | E OC_GURU II      |           | ~ 0 | Search GIGABYTE OC_GU | RU II 🍃 | D |
|                                                                                 | Name                                     | Date modified           | Туре              | Size      |     |                       |         |   |
| <ul> <li>A Quick access</li> </ul>                                              | AtiTool                                  | 20/07/2020 3:08 PM      | File folder       |           |     |                       |         |   |
| 📃 Desktop 🛛 🖈                                                                   | GyTemp                                   | 23/07/2020 3:34 PM      | File folder       |           |     |                       |         |   |
| 👆 Downloads 🛛 🖈                                                                 | NyTool                                   | 20/07/2020 3:08 PM      | File folder       |           |     |                       |         |   |
| 🗄 Documents 🛛 🖈                                                                 | CHILPWM.DAT                              | 28/08/2014 4:47 PM      | DAT File          | 12 KB     |     |                       |         |   |
| 📰 Pictures 🛛 🖈                                                                  | D3DX10d 36.dll                           | 28/08/2014 4:47 PM      | Application exten | 477 KB    |     |                       |         |   |
| h Music                                                                         | GPCIDrv.svs                              | 28/08/2014 4:47 PM      | System file       | 15 KB     |     |                       |         |   |
| Videos                                                                          | GPCIDrv64.sys                            | 28/08/2014 4:47 PM      | System file       | 15 KB     |     |                       |         |   |
| Videos                                                                          | GvAutoUpdate.dll                         | 21/03/2015 11:49 AM     | Application exten | 180 KB    |     |                       |         |   |
| 🖌 💻 This PC                                                                     | GvBiosLib.dll                            | 9/11/2015 1:17 PM       | Application exten | 264 KB    |     |                       |         |   |
| > 🧊 3D Objects                                                                  | GvCrypt.dll                              | 26/03/2015 9:38 AM      | Application exten | 13 KB     |     |                       |         |   |
| > 📃 Desktop                                                                     | GvDisplay.dll                            | 12/01/2017 3:40 PM      | Application exten | 316 KB    |     |                       |         |   |
| > 🙆 Documents                                                                   | GvFireware.dll                           | 26/03/2015 9:38 AM      | Application exten | 192 KB    |     |                       |         |   |
| > Develanda                                                                     | GVFLASH.CFG                              | 28/08/2014 4:47 PM      | CFG File          | 86 KB     |     |                       |         |   |
| > - Downloads                                                                   | GvKm.dll                                 | 26/03/2015 9:38 AM      | Application exten | 16 KB     |     |                       |         |   |
| > 👌 Music                                                                       | GvOsd.dll                                | 5/04/2016 6:27 PM       | Application exten | 3,291 KB  |     |                       |         |   |
| > 📰 Pictures                                                                    | GvVGAConfig.dll                          | 24/03/2015 6:01 PM      | Application exten | 188 KB    |     |                       |         |   |
| > 🚪 Videos                                                                      | Launcher                                 | 18/01/2016 1:47 PM      | Application       | 308 KB    |     |                       |         |   |
| > 🏪 Windows 10 (C:)                                                             | Mrc71.dll                                | 18/03/2003 9:20 PM      | Application exten | 1,036 KB  |     |                       |         |   |
| A 11 - 1                                                                        | mfc71u.dll                               | 18/03/2003 9:12 PM      | Application exten | 1,023 KB  |     |                       |         |   |
| P Network                                                                       | mfc80.dll                                | 28/08/2014 4:47 PM      | Application exten | 1,068 KB  |     |                       |         |   |
|                                                                                 | S mfc80u.dll                             | 28/08/2014 4:47 PM      | Application exten | 1,055 KB  |     |                       |         |   |
|                                                                                 | Mrc90.dll                                | 7/11/2007 1:19 AM       | Application exten | 1,130 KB  |     |                       |         |   |
|                                                                                 | mfc90u.dll                               | 7/11/2007 1:19 AM       | Application exten | 1,136 KB  |     |                       |         |   |
|                                                                                 | 🚳 mfcm90.dll                             | 6/11/2007 10:51 PM      | Application exten | 59 KB     |     |                       |         |   |
|                                                                                 | imfcm90u.dll                             | 6/11/2007 10:51 PM      | Application exten | 59 KB     |     |                       |         |   |
|                                                                                 | Microsoft.VC80.CRT.manifest              | 28/08/2014 4:47 PM      | MANIFEST File     | 1 KB      |     |                       |         |   |
|                                                                                 | Microsoft.VC80.MFC.manifest              | 28/08/2014 4:47 PM      | MANIFEST File     | 1 KB      |     |                       |         |   |
|                                                                                 | Microsoft.VC80.MFCLOC.manifest           | 24/05/2016 4:59 PM      | MANIFEST File     | 2 KB      |     |                       |         |   |
|                                                                                 | Microsoft.VC90.CRT.manifest              | 6/11/2007 8:24 PM       | MANIFEST File     | 1 KB      |     |                       |         |   |
|                                                                                 | Microsoft.VC90.MFC.manifest              | 6/11/2007 10:51 PM      | MANIFEST File     | 1 KB      |     |                       |         |   |
|                                                                                 | msvcr71.dll                              | 21/02/2003 4:42 AM      | Application exten | 340 KB    |     |                       |         |   |
|                                                                                 | imsvcr80.dll                             | 28/08/2014 4:47 PM      | Application exten | 612 KB    |     |                       |         |   |
|                                                                                 | OC_GURU                                  | 19/01/2017 10:43 AM     | Application       | 23,711 KB |     |                       |         |   |
|                                                                                 | 😰 OC_GURU_HELPER_CHS                     | 28/08/2014 4:47 PM      | Compiled HTML     | 405 KB    |     |                       |         |   |
|                                                                                 | OC_GURU_HELPER_CHT                       | 28/08/2014 4:47 PM      | Compiled HTML     | 430 KB    |     |                       |         |   |
|                                                                                 | 😰 OC_GURU_HELPER_ENG                     | 28/08/2014 4:47 PM      | Compiled HTML     | 292 KB    |     |                       |         |   |
|                                                                                 | OcGurull.DAT                             | 23/07/2020 3:34 PM      | DAT File          | 2 KB      |     |                       |         |   |
| 37 items                                                                        |                                          |                         |                   |           |     |                       |         |   |

HOFF. INDUSTRIES

Figure 3 - The system folder for the latest and final version of OC Guru II (version 2.08).

Looking at all the files associated with OC Guru II, we can both select and rule out possibilities for what might be used in selecting the LED colours. Consider the release date of the GTX 980 Ti – the 2nd of June, 2015 (02/06/2015). Anything that has a last modified date outside a reasonable period before 02/06/2015 can be ruled out as a possibility, as it would be impossible to implement support for a card in say 2013 that releases in 2015 (Revision 21/3/24: unless they re-use the same LED controller from an earlier model). All the DLLs prefixed by 'Gv' seem to meet this criteria, and so now we'll have a look at the names to see if anything is promising. Files like 'GvAutoUpdate' probably aren't associated with changing the LEDs, so we can rule that out. Reasonable possibilities seem to be:

- 1. GvDisplay.dll
- 2. GvBiosLib.dll
- 3. GvFireware.dll
- 4. GvVGAConfig.dll

Now we can look further into these DLLs without having to do any reverse engineering at all. By simply going to the "Details" section of the properties window, we can see some interesting things:

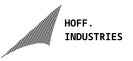

| GvDisplay.dll Properties X                                                                                                    | GvBiosLib.dll Properties ×                                                                                                    | GvFireware.dll Properties ×                                                                                                    | GvVGAConfig.dll Properties                                                                                                    |
|----------------------------------------------------------------------------------------------------|----------------------------------------------------------------------------------------------------|----------------------------------------------------------------------------------------------------|----------------------------------------------------------------------------------------------------|
| eral Security Details Previous Versions                                                                                                    | General Security Details Previous Versions                                                                                                    | General Security Details Previous Versions                                                                                                    | General Security Details Previous Versions                                                                                                    |
| Depicty         Value           Description         GIGABYTE VGA APIs           Spe         Application eternsion           Invension         0.50.0           Invension         0.5.0           Copright         Copright (C)GIGABYTE VGA APIs           Sale         316.68           Sale motified         2.0.5.0           Sale motified         2.0.7.017.0.30 PM           Janguage         English (United Sales)           Legal trademarks         GIGABYTE VGA Software Dept. | Property         Value           Description         VGA BIDS Library           Type         Acplication extension           The development         15.7.0           Product name         GVBOSLb.all           Product name         GVBOSLb.all           Development         1.5.7.0           Dote model SI11/2015.17.17 ML         Language           Language         English (United States)           Legal trademarks         GIGABYTE VGA Software Dept. | Property         Value           Description         Tope         Application extension           Type         Application extension         Tope           Reversion         1.0.0.1         Product name>           Product name         TODO: (Product name>         Product name>           Product name         TODO: (c) <company name="">. All rights r         Size           Date modified         26.002 (S) 53.9.8 M         Language         English (Inited States)           Original Iffename         Gv/Freeware.dl         Initian (Inited States)         Initian (Inited States)</company> | Property         Value           Description         GV024Con 18/2014/H/K           Type         Application extension           Type         Application extension           Till version         10.2.1           Product name         GV024Con 18/2014/H/K           Description         Copyright (C) 2014           Size         108 /K 0           Description         24/03/2015 60 1P M           Language         Christe Gm04field, Chrise)           Original Flename         GVVGACon dill |
| move Properties and Personal Information                                                                                                    | Remove Properties and Personal Information                                                                                                    | Remove Properties and Personal Information                                                                                                    | Remove Properties and Personal Information                                                                                                    |
| OK Cancel Apply                                                                                                    | OK Cancel Anniv                                                                                                    | OK Carrel Annh                                                                                                    | OK Cancel App                                                                                                    |

Figure 4 – DLL Properties, *Details* tab.

"GvDisplay.dll" – Gigabyte VGA APIs huh? Interesting. If you're wondering, the Chinese in the "GvVGA-Config.dll" description translates to "Dynamic link library," which isn't particularly useful.

#### 6 Investigating the Libraries Further

Now that we have a list of promising sounding libraries, it's time to investigate them in more depth. To do this, ollydbg provides a really nice way to view all the functions present in a DLL and the ability to set a breakpoint when they're called. It's also worth noting that since OC Guru II runs as administrator, to snoop on it we need to run ollydbg as administrator as well.

To use ollydbg effectively, we are going to need to set up its window so that relevant information can be displayed. In particular, enabling the call stack, memory map and executable modules will be useful for this particular session. Once we've attached or loaded OC Guru II with ollydbg, we can view the functions that are present in the DLLs we've flagged as interesting. To do this, right click on its name in the "Executable modules" window and select "View names," and click on the "Type" header to sort by type. We are only interested in the functions each DLL exports, as these will be the ones it provides to OC Guru II that enable it to access our graphics card.

Right off the bat, we can eliminate GvVGAConfig.dll and GvBIOSLib.dll as they provide no functions that appear to be useful in setting LEDs. GvVGAConfig.dll exposes only 2 named functions, "GvCfgGetPerformances" and "GvCfgSetPerformances," both of which appear to have little relevance to LED control. GvBIOSLib.dll on the other hand exposes more functions, but they all are related to loading, flashing, reading and saving BIOS ROM files and as we know from the behaviour we've seen the LEDs exhibit, they reset on power off so the LED settings are definitely not set in the vBIOS.

GvFireware.dll contains some possibilities: "GvConnectBrd", "GvGetBoards" and "GvSendCommand", but then GvDisplay.dll is where things really start to get interesting. True to its 'API' description, GvDisplay.dll exposes a ton of functions for use with the graphics card.

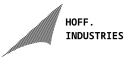

|            | s in GVDIS    | ріа<br>1 – |                                       |
|------------|---------------|------------|---------------------------------------|
| Address    | Section       | Туре       | Name A                                |
| 10003760   | .text         | Export     | GVINITUISPLID<br>GuEreeDisplib        |
| 10003920   | .text         | Export     | GVISUgaOnBoard                        |
| 10003A40   | .text         | Export     | GvIsNvNewSeries                       |
| 10003A60   | .text         | Export     | GvIsNvBoost2                          |
| 10003A80   | .text         | Export     | GvIsNvBoost3                          |
| 10003000   | .text         | Export     | GVGetVgaInfo<br>GVGetPanTure          |
| 10003HE0   | .text<br>tout | Export     | GVGetRamiype<br>GuGetPerficitageInfo  |
| 10003800   | .text         | Export     | GuGetPerfUnitage                      |
| 10003090   | .text         | Export     | GvGetPerfVoltageDefault               |
| 10003D50   | .text         | Export     | GvSetPerfVoltage                      |
| 10003E00   | .text         | Export     | GvSetPerfVoltageDefault               |
| 10003EH0   | .text         | Export     | GVGetPerfUVoltageInfo                 |
| 10003500   | tout          | Export     | GuGetPerfOlloltage                    |
| 10003F30   | .text         | Export     | GvSetPerfOVoltage                     |
| 10003F60   | .text         | Export     | GvSetPerfOVoltageDefault              |
| 10003F80   | .text         | Export     | GvGetPerfClockInfo                    |
| 10003FC0   | .text         | Export     | GvGetPerfClock                        |
| 10004000   | .text         | Export     | GVGetPerfClockDefault                 |
| 10004040   | .text<br>tovt | Export     | GUSetPerfClockDefault                 |
| 10004000   | .text         | Export     | GvGetVfClockInfo                      |
| 10004000   | .text         | Export     | GvGetVfClock                          |
| 10004100   | .text         | Export     | GvGetVfClockOffset                    |
| 10004130   | .text         | Export     | GvGetVfClockSet                       |
| 10004160   | .text         | Export     | GvGetVfClockDefault                   |
| 10004190   | .text         | Export     | GVSetVFCLock<br>GvSetUSCLockDefoult   |
| 10004100   | tout          | Export     | GVSetVTCTOCKDetault                   |
| 10004230   | .text         | Export     | GuGetPerfDisplayClock                 |
| 10004270   | .text         | Export     | GvGetPerfDisplayClockDefault          |
| 100042B0   | .text         | Export     | GvSetPerfDisplayClock                 |
| 100042E0   | .text         | Export     | GvSetPerfDisplayClockRange            |
| 10004310   | .text         | Export     | GVGetFanCtrlMode                      |
| 10004340   | .text         | Export     | GVSetFanUtrinode<br>GuGatEapSpeedIafe |
| 10004380   | .text         | Export     | GuGetCurrentFanSneed                  |
| 100043F0   | .text         | Export     | GvSetCurrentFanSpeed                  |
| 10004430   | .text         | Export     | GvSetFanSpeedDefault                  |
| 10004470   | .text         | Export     | GvGetPowerInfo                        |
| 10004440   | .text         | Export     | GvGetPower                            |
| 10004400   | .text         | Export     | GVGetPowerDetault                     |
| 10004500   | tout          | Export     | GVSetFowerDefault                     |
| 10004550   | .text         | Export     | GvGetTempInfo                         |
| 10004580   | .text         | Export     | GvGetTemp                             |
| 100045B0   | .text         | Export     | GvGetTempDefault                      |
| 100045E0   | .text         | Export     | GvSetTemp                             |
| 10004610   | .text         | Export     | GVSetTeMpDetault                      |
| 10004630   | .CeXt<br>tout | Export     | GuGetPumiloitage                      |
| 10004690   | .text         | Export     | GVGetPwmCurrent                       |
| 10004660   | .text         | Export     | GvGetPwmPahseMode                     |
| 10004700   | .text         | Export     | GvGetPwmPahseModeDefault              |
| 10004730   | .text         | Export     | GvSetPwmPahseMode                     |
| 10004760   | .text         | Export     | GVSetPwmPahseModeDefault              |
| 10004790   | .CEXT         | Export     | GVGetrwmLOadLineinto                  |
| 10004800   | .text         | Export     | GvGetPwmLoadLineDefault               |
| 10004830   | .text         | Export     | GvSetPwmLoadLine                      |
| 10004860   | .text         | Export     | GvSetPwmLoadLineDefault               |
| 10004890   | .text         | Export     | GvGetPwmErgInfo                       |
| 10004800   | .text         | Export     | GVGetPwmFrq<br> GvGetPumFreDefeult    |
| 10004900   | .text         | Export     | GVGetrWMFrqDefault                    |
| 10004960   | .text         | Export     | GvSetPwmFrgDefault                    |
| 10004990   | .text         | Export     | GvGetFanCurve                         |
| 10004900   | .text         | Export     | GvSetFanCurve                         |
| 10004A00   | .text         | Export     | GvIsSLILight                          |
| 10004A30   | .text         | Export     | GvSetSLILight                         |
| 10004860   | .text         | Export     | GVISLOGOLIGht                         |
| 10004000   | .text<br>tout | Export     | Guide itel20                          |
| 100040F0   | .text         | Export     | GVBreedI2C                            |
| 10004B30   | .text         | Export     | GvSetLockClock                        |
| 10004B60   | .text         | Export     | GvGetLockClock                        |
| 10004890   | .text         | Export     | GvSetLockVoltage                      |
| 1000101010 |               |            |                                       |

Figure 5 - Functions exported by GvDisplay.dll

Looking at some of the functions it exports, the ones of interest to us appear to be:

- GvSetSLILight
- GvSetLogoLight

We will find out soon using our next tool, API Monitor if these functions are actually used in setting the LEDs.

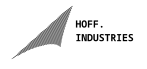

#### 7 Identifying How the Card Communicates

The next thing we have to do is find out how the software communicates with the hardware. This is where we will use our next tool, API Monitor. Just like with ollydbg, API Monitor needs to be run as administrator, and also be sure to run the 32-bit version since OC Guru II is 32-bit.

Just to get a good overview of how the program works in general, I enabled all the options in the API Filter "Capture" tab. In addition to default Windows stuff, we should look at the DLLs that we've narrowed down. In the "External DLL" tab of the API Filter section (tabs are found at the bottom of this section), we can select "Add External DLL" and add GvDisplay.dll and GvFireware.dll.

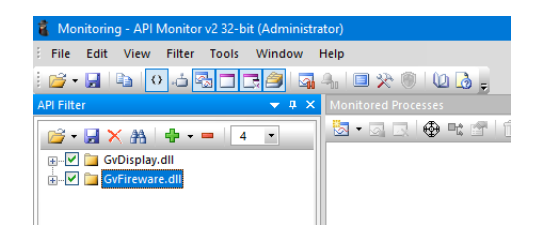

Figure 6 - External DLLs tab in API Monitor with relevant DLLs enabled.

In the calls section we should make sure autoscroll is enabled. Our goal is now to identify 2 things: what call happens as soon as we press the LED change button and what call happens at the exact moment the LED changes colours. Starting to monitor OC Guru II, it constantly calls things in the background so filtering the right calls might be tricky. One way around this is simply just to spam click the colour button, then disable autoscroll and we should be able to set a breakpoint at the end. Spamming the blue colour button, the last thing that seems to happen is:

|        |                |   | -              |                                      |
|--------|----------------|---|----------------|--------------------------------------|
| 791139 | 5:27:12.707 PM | 1 | KERNELBASE.dll | NtDelayExecution (FALSE, 0x0018dfe8) |
|        |                |   |                |                                      |

Figure 7 - The last function called while we spam click the colour change button.

And now we know where to set our first breakpoint. To break right after our LED change, we simply set a breakpoint before the last call that happens during the LED change. After we have this set, simply reenable autoscroll and change the colours again and we have the calls we need. To verify this was actually the endpoint of the LED change, one can simply set a different colour and verify that before this breakpoint happened, the colour did in fact change. In this case, it's actually pretty obvious where the LED change starts. As I mentioned before, OC Guru II constantly calls a specific set of things in the background, which look a bit like this:

| unc onn | J•             |   |             |                                       |
|---------|----------------|---|-------------|---------------------------------------|
| 2264219 | 5:29:51.934 PM | 1 | OC_GURU.exe | TranslateMessage ( 0x01eac3f8 )       |
| 2264220 | 5:29:51.934 PM | 1 | OC_GURU.exe | DispatchMessageW ( 0x01eac3f8 )       |
| 2264221 | 5:29:51.934 PM | 1 | OC_GURU.exe | - EnterCriticalSection ( 0x00499dc8 ) |
| 2264222 | 5:29:51.934 PM | 1 | OC_GURU.exe | TIsGetValue (50)                      |
| 2264223 | 5:29:51.934 PM | 1 | OC_GURU.exe | LeaveCriticalSection ( 0x00499dc8 )   |
| 2264224 | 5:29:51.934 PM | 1 | OC_GURU.exe | EnterCriticalSection ( 0x00499dc8 )   |
| 2264225 | 5:29:51.934 PM | 1 | OC_GURU.exe | TIsGetValue (50)                      |
| 2264226 | 5:29:51.934 PM | 1 | OC_GURU.exe | - LeaveCriticalSection ( 0x00499dc8 ) |
| 2264227 | 5:29:51.934 PM | 1 | OC_GURU.exe | - EnterCriticalSection ( 0x00499dc8 ) |
| 2264228 | 5:29:51.934 PM | 1 | OC_GURU.exe | TIsGetValue (50)                      |
| 2264229 | 5:29:51.934 PM | 1 | OC_GURU.exe | LeaveCriticalSection ( 0x00499dc8 )   |
| 2264230 | 5:29:51.934 PM | 1 | OC_GURU.exe | EnterCriticalSection ( 0x00499e90 )   |
| 2264231 | 5:29:51.934 PM | 1 | OC_GURU.exe | LeaveCriticalSection ( 0x00499e90 )   |

Figure 8 - Examples of the constant calls OC Guru makes in the background that can be used to differentiate from LED changing calls.

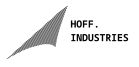

So we can determine what initiates the LED change simply by determining where the first different function call occurs that differs from this, and it turns out to be a call to a function named GvWriteI2C. This is our first major breakthrough. Thanks to Gigabyte giving their API functions reasonably descriptive names, it leads us to some conclusions that will be useful for communicating with the hardware ourselves:

- 1. LED setting uses  $I^2C$ . Linux has native support for  $I^2C$ , so:
- 2. We can detect and dump information about  $\rm I^2C$  devices in Linux
- 3. We can write our own values to  $I^2C$  addresses of our card in Linux

Looking through the rest of our function calls, we can see that actually GvSetLogoLight was a red herring; it doesn't appear anywhere in here! The only function from our Gv DLLs called is GvWriteI2C, so I set a breakpoint on GvWriteI2C and looked at what happens:

| API    | Monitor: Breakpo | oint Before Call           |                    |                                               |        | —            |       |      |
|--------|------------------|----------------------------|--------------------|-----------------------------------------------|--------|--------------|-------|------|
|        |                  |                            | G                  | vWritel2C   GvDisplay.dll                     |        |              |       |      |
| 0      | Module: OC_G     | URU.exe                    |                    |                                               |        | Process ID:  | 6888  | Kill |
| $\sim$ | Process: Graph   | ics Card Smart Tuner. (OC_ | GURU.exe)          |                                               |        | Thread ID:   | 16020 | Kill |
| ŧ      | Туре             | Name                       | Value              |                                               |        |              |       |      |
| 1      | Stack            | ± 🧇                        | { uintp = 0x00     | 0000000, intp = 0x00000000, psz = NULL}       |        |              |       |      |
| 2      | Stack            | ۰ 🧼                        | { uintp = 0x00     | 018e124, intp = 0x0018e124, psz = 0x0018e124} |        |              |       |      |
| 3      | Stack            | * 🧼                        | { uintp = 0x00     | 0000000, intp = 0x00000000, psz = NULL}       |        |              |       |      |
| 4      | Stack            | H 🧼                        | { uintp = 0x00     | 0430294, intp = 0x00430294, psz = 0x00430294} |        |              |       |      |
|        |                  |                            |                    |                                               |        |              |       |      |
|        |                  |                            |                    |                                               |        |              |       |      |
|        |                  |                            |                    |                                               |        |              |       |      |
|        |                  |                            |                    |                                               |        |              |       |      |
|        |                  |                            |                    |                                               |        |              |       |      |
| xce    | ption: None      |                            |                    |                                               | Last E | rror Code: 0 |       |      |
|        |                  |                            |                    |                                               |        |              |       |      |
| ak     | point            |                            |                    |                                               |        |              |       |      |
| 18     | efore After      | On Error On Exceptio       | n <u>G</u> lobal + | Ski                                           | p Call | Break        | Conti | nue  |

Figure 9 - API Monitor breakpoint information dialogue - GvWriteI2C call #1.

- GvWriteI2C is called 6 times when setting a static colour. We can conclude this because we get 6 breakpoints before OC Guru II continues normally.
- The LED change happens after the 2<sup>nd</sup> call. We can see this as our LED on our GPU changes after we hit "Continue" on the breakpoint window after the 2nd breakpoint is triggered.

We clearly need to investigate this function more. We can now conclude that the GvWriteI2C function from the GvDisplay.dll library is the thing that actually changes our LED colours. We've also found out that the card communicates with the software over  $I^2C$ . In addition to this, the nvapi.dll is also called so NVAPI may be involved in setting LEDs as well.

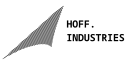

# 8 Investigating the I<sup>2</sup>C buses of the G1

Back in Linux, a certain set of tools are required to interface with  $I^2C$  devices. There is only a single package that needs installing, on Arch and Ubuntu (and possibly others) it is simply 'i2c-tools'. Once this is installed, we can run i2cdetect to view our current available  $I^2C$  devices. After loading the i2c driver with sudo modprobe i2c-dev, we can query the current i2c devices:

| 2                                               |                                                                  |                                                                                              | ~ : bash — Konsole                                                                                                    |                                                                                        | ~ ^ 😣 |
|-------------------------------------------------|------------------------------------------------------------------|----------------------------------------------------------------------------------------------|----------------------------------------------------------------------------------------------------|----------------------------------------------------------------------------------------|-------|
| <pre>matt@p i2c-3 i2c-1 i2c-6 i2c-4 i2c-2</pre> | olar-point ~ \$<br>i2c<br>i2c<br>i2c<br>i2c<br>i2c<br>i2c<br>i2c | i2cdetect -l<br>NVIDIA i2c a<br>NVIDIA i2c a<br>NVIDIA i2c a<br>NVIDIA i2c a<br>NVIDIA i2c a | -:Dash - Konsole<br>adapter 2 at 1:00.0<br>adapter 0 at 1:00.0<br>adapter 8 at 1:00.0<br>adapter 6 at 1:00.0<br>adapter 1 at 1:00.0 | I2C adapter<br>I2C adapter<br>I2C adapter<br>I2C adapter<br>I2C adapter<br>I2C adapter |       |
| i2c-0<br>i2c-7<br>i2c-5<br><mark>[matt@p</mark> | smbus<br>i2c<br>i2c<br>olar-point ~]\$                           | SMBus I801 a<br>NVIDIA i2c a<br>NVIDIA i2c a                                                 | dapter at f000<br>dapter 9 at 1:00.0<br>dapter 7 at 1:00.0                                                                          | SMBus adapter<br>I2C adapter<br>I2C adapter                                            |       |
|                                                 |                                                                  |                                                                                              |                                                                                                    |                                                                                        |       |

Figure 10 - List of I<sup>2</sup>C adapters exposed to Linux

And we get a bunch of hits for NVIDIA I<sup>2</sup>C adapters. Great! Now we can investigate each of these I<sup>2</sup>C adapters further using the -r option. "NVIDIA i2c adapter 0" gives an empty table upon probing. Doesn't seem like this is the one I'm looking for. i2c-2 reads as "NVIDIA i2c adapter 1". Turns out I get one hit for an address at 0x48:

| Participation of the second second | ۲ |
|----------------------------------------------------------------------------------------------------|---|
| [matt@polar-point ~]\$ i2cdetect -r 2                                                                                                    |   |
| WARNING! This program can confuse your 12C bus, cause data loss and worse!<br>I will probe file /dev/i2c-2 using receive byte commands.                                                                                                    |   |
| I will probe address range 0x03-0x77.                                                                                                    |   |
| Continue? [Y/n] Y                                                                                                    |   |
| 00:                                                                                                    |   |
| 10:                                                                                                    |   |
| 20:                                                                                                    |   |
| 40: 48                                                                                                    |   |
| 50:                                                                                                    |   |
| 60:                                                                                                    |   |
| [mation]lar-point ~ \$                                                                                                    |   |
|                                                                                                    |   |

Figure 11 - Addresses found on the scan of  $I^2C$  bus 2: 0x48.

Having a look at "NVIDIA i2c adapter 2" on i2c-3 we get a hit for 0x40:

| Participation of the second second | ~ 😣 |
|----------------------------------------------------------------------------------------------------|-----|
| [matt@polar-point ~]\$ i2cdetect -r 3                                                                                                    | 1   |
| WARNING! This program can confuse your I2C bus, cause data loss and worse!                                                                                                    |     |
| I will probe file /dev/i2c-3 using receive byte commands.                                                                                                    |     |
| I will probe address range 0x03-0x//.                                                                                                    |     |
| Continue: [Y/n] Y                                                                                                    |     |
| 00.                                                                                                    |     |
|                                                                                                    |     |
|                                                                                                    |     |
| 30:                                                                                                    |     |
| 40: 40                                                                                                    |     |
| 50:                                                                                                    |     |
| 60:                                                                                                    |     |
| 70:                                                                                                    |     |
| matic mlar-point ~ \$                                                                                                    |     |
|                                                                                                    | U U |

HOFF. INDUSTRIES

Figure 12 - Addresses found on the scan of  $\rm I^2C$  bus 3: 0x40.

We get another empty table on i2c-4, "NVIDIA i2c adapter 6". On i2c-5 "NVIDIA i2c adapter 7":

| Konsole                                                                                                    | ~ 🔕 |
|----------------------------------------------------------------------------------------------------|-----|
| [matt@polar-point ~]\$ i2cdetect -r 5                                                                                                    |     |
| WARNING! This program can confuse your I2C bus, cause data loss and worse!                                                                                                    |     |
| I will probe file /dev/izc-5 using receive byte commands.                                                                                                    |     |
| I will probe address range 0x03-0x//.                                                                                                    |     |
| $\begin{array}{c} \text{continuer} \\ \text{continuer} \\$ |     |
|                                                                                                    |     |
|                                                                                                    |     |
| 20:                                                                                                    |     |
| 30: 30 37                                                                                                    |     |
| 40: 4a 4b                                                                                                    |     |
| 50: 50                                                                                                    |     |
|                                                                                                    |     |
|                                                                                                    |     |
|                                                                                                    |     |

Figure 13 - Addresses found on the scan of  $I^2C$  bus 5.

i2c-6, "NVIDIA i2c adapter 8":

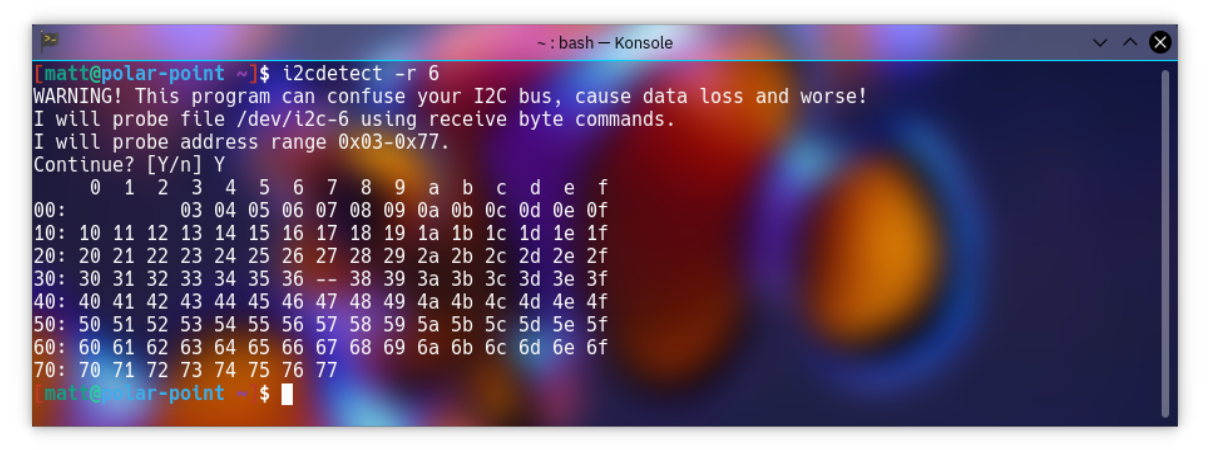

Figure 14 - Addresses found on the scan of  $I^2C$  bus 6.

And finally "NVIDIA i2c adapter 9" on i2c-7 reads another empty table. The i2c-tools package also includes a utility called i2cdump. My first move when investigating these addresses I've found was to try and run

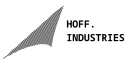

i2cdump on them to see if there's any useful information returned. I decided to dump them in ascending order, so firstly I looked at "NVIDIA i2c adapter 1", 0x48 on i2c-2. Running the dump command, I get:

| Participation of the second second | $\sim$ $\sim$ $\otimes$ |
|----------------------------------------------------------------------------------------------------|-------------------------|
| <pre>[matt@polar-point ~]\$ i2cdump 2 0x48</pre>                                                                                                    |                         |
| No size specified (using byte-data access)                                                                                                    |                         |
| WARNING! This program can confuse your I2C bus, cause data loss and worse!                                                                                                    |                         |
| I will probe file /dev/i2c-2, address 0x48, mode byte                                                                                                    |                         |
| Continue? [Y/n] Y                                                                                                    |                         |
| 0 1 2 3 4 5 6 7 8 9 a b c d e f 0123456789abcdef                                                                                                    | I                       |
| 00: 19 19 19 19 19 19 19 19 19 19 19 19 19                                                                                                    |                         |
| 10: 19 19 19 19 19 19 19 19 19 19 19 19 19                                                                                                    | - I                     |
| 20:       19       19       19       19       19       19       19       19       19       19       19       19       19       19       19       19       19       19       19       19       19       19       19       19       19       19       19       19       19       19       19       19       19       19       19       19       19       19       19       19       19       19       19       19       19       19       19       19       19       19       19       19       19       19       19       19       19       19       19       19       19       19       19       19       19       19       19       19       19       19       19       19       19       19       19       19       19       19       19       19       19       19       19       19       19       19       19       19       19       19       19       19       19       19       19       19       19       19       19       19       19       19       19       19       19       19       19       19       19       19       19 <t< td=""><td> I</td></t<>                                                                                                    | I                       |
| <b>30:</b> 19 19 19 19 19 19 19 19 19 19 19 19 19                                                                                                    |                         |
| 40: 19 19 19 19 19 19 19 19 19 19 19 19 19                                                                                                    |                         |
| 50:       19       19       19       19       19       19       19       19       19       19       19       19       19       19       19       19       19       19       19       19       19       19       19       19       19       19       19       19       19       19       19       19       19       19       19       19       19       19       19       19       19       19       19       19       19       19       19       19       19       19       19       19       19       19       19       19       19       19       19       19       19       19       19       19       19       19       19       19       19       19       19       19       19       19       19       19       19       19       19       19       19       19       19       19       19       19       19       19       19       19       19       19       19       19       19       19       19       19       19       19       19       19       19       19       19       19       19       19       19       19       19 <t< td=""><td></td></t<>                                                                                                    |                         |
| 60: 19 19 19 19 19 19 19 19 19 19 19 19 19                                                                                                    |                         |
| 70: 19 19 19 19 19 19 19 19 19 19 19 19 19                                                                                                    |                         |
| 80: 19 19 19 19 19 19 19 19 19 19 19 19 19                                                                                                    |                         |
| 90: 19 19 19 19 19 19 19 93 19 19 19 19 19 19 19 19 <i>19 ???????????</i>                                                                                                    |                         |
| a0: 19 19 19 19 19 19 19 19 19 19 19 19 19                                                                                                    |                         |
| b0: 19 19 19 19 19 19 19 19 19 19 19 19 19                                                                                                    |                         |
| c0: 19 19 19 19 19 19 19 19 19 19 19 19 19                                                                                                    |                         |
| d0: 19 19 19 19 19 19 19 19 19 19 19 19 19                                                                                                    |                         |
| e0: 19 19 19 19 19 19 19 19 19 19 19 19 19                                                                                                    |                         |
| f0: 19 19 19 19 19 19 19 19 19 19 19 19 19                                                                                                    |                         |
| [matt@polar-point ~]\$                                                                                                    |                         |
|                                                                                                    |                         |

Figure 15 - Dump of I<sup>2</sup>C adapter 2, address 0x48. Not really any useful or telling information.

And Bingo! When I dumped this data, the LEDs on the graphics card turned off. To me, this indicates I may have found the address the LED controller uses to accept communications right off the bat, as I was able to interact with it in a roundabout sort of way. Turning my PC fully off and back on so that the LEDs reset back to default, and dumping the other single address I found, 0x40 on i2c-3 has no affect on the LEDs. I will proceed assuming 0x48 on i2c-2 is the correct address for the LED controller.

According to NVIDIA's official documentation for NVAPI, the address of the  $I^2C$  slave will be shifted bitwise by one to the left. Shifting the Hexadecimal value 48 by 1 to the left is 90, so theoretically NVAPI or Gigabyte's GvWriteI2C function will be writing to the address 90.

NvU8 NV\_I2C\_INFO\_V3::i2cDevAddress

The address of the I2C slave. The address should be shifted left by one. For example, the I2C address 0x50, often used for reading EDIDs, would be stored here as 0xA0. This matches the position within the byte sent by the master, as the last bit is reserved to specify the read or write direction.

Figure 16 - NVIDIA's documentation on the address of the I<sup>2</sup>C slaves their programs can interface with.

HOFF. INDUSTRIES

### 9 Investigating GvWriteI2C

As previously established, GvWriteI2C is the actual function that changes the LEDs. And, it seems like our LED address is 90, so using this we can investigate the function further and attempt to deconstruct its references to memory. Change a colour, in this first example I will be setting the Cyan colour. On the first breakpoint we'll have a look at its memory references.

| _   | Madular Of  | CURLIANA                      | GvWritel2C   GvDisplay.dll                                 | Process ID: 990    |
|-----|-------------|-------------------------------|------------------------------------------------------------|--------------------|
| 9   | Draconal Cr | GUKU.exe                      |                                                            | Thread ID: 12502   |
|     | Process: Gr | aprics Card Smart Tuner. (OC_ | _GORU.exe)                                                 | Thread ID: 12592   |
| •   | Туре        | Name                          | Value                                                      |                    |
|     | Stack       | ± 🧼                           | { uintp = 0x00000000, intp = 0x00000000, psz = NULL}       |                    |
|     | Stack       | H 🧼                           | { uintp = 0x0018e124, intp = 0x0018e124, psz = 0x0018e124} |                    |
|     | Stack       | ± 🔌                           | { uintp = 0x00000000, intp = 0x00000000, psz = NULL}       |                    |
|     | Stack       | H 🧼                           | { uintp = 0x00430294, intp = 0x00430294, psz = 0x00430294} |                    |
|     |             |                               |                                                            |                    |
|     |             |                               |                                                            |                    |
|     |             |                               |                                                            |                    |
|     |             |                               |                                                            |                    |
|     |             |                               |                                                            |                    |
|     |             |                               |                                                            |                    |
|     |             |                               |                                                            |                    |
|     |             |                               |                                                            |                    |
| _   |             |                               |                                                            |                    |
| cep | ption: None |                               |                                                            | Last Error Code: 0 |
| əkr | point       |                               |                                                            |                    |

Figure 17 - First breakpoint when changing colour to Cyan.

The first bit of info, #1 has no information in it at all. Expanding the menu shows a reference to 0x00000000 and every other value is NULL. This is the same with #3. So this means we want to look at #2 and #4.

| Module: C    | C_GURU.exe                        | Granicale   Grospioy.un                                    | Process ID: 880 K  |
|--------------|-----------------------------------|------------------------------------------------------------|--------------------|
| Process: G   | raphics Card Smart Tuner. (OC_GUR | U.exe)                                                     | Thread ID: 12592 K |
| Туре         | Name                              | Value                                                      |                    |
| Stack        | 🖭 🧇                               | { uintp = 0x00000000, intp = 0x00000000, psz = NULL}       |                    |
| Stack        | 🖃 🥥                               | { uintp = 0x0018e124, intp = 0x0018e124, psz = 0x0018e124} |                    |
| UINT_PTR     | 🧼 uintp                           | 0x0018e124                                                 |                    |
| INT_PTR      | 🧳 intp                            | 0x0018e124                                                 |                    |
| LPSTR        | 🖽 🧼 psz                           | 0x0018e124 "á□"                                            |                    |
| LPWSTR       | 🖽 🧼 pwsz                          | 0x0018e124 "@ []"                                          |                    |
| LPVOID*      | 🖽 🧼 ррv                           | 0x0018e124 = 0x0018e190                                    |                    |
| Stack        | ± 🧇                               | { uintp = 0x00000000, intp = 0x00000000, psz = NULL}       |                    |
| Stack        | 🕀 🧼                               | { uintp = 0x00430294, intp = 0x00430294, psz = 0x00430294} |                    |
|              |                                   |                                                            |                    |
|              |                                   |                                                            |                    |
|              |                                   |                                                            |                    |
| eption: None |                                   |                                                            | Last Error Code: 0 |
| akpoint      |                                   |                                                            |                    |

Figure 18 - Expanded menu of the Cyan colour change breakpoint, displaying memory references.

Investigating #2, and we see a reference to 0x0018e124 and 0x0018e190, so right clicking on it, opening the memory editor and navigating to these addresses reveals:

| API Monitor: Memory Editor -                                                                                                    | × |  |  |  |  |  |  |  |  |  |  |
|----------------------------------------------------------------------------------------------------|---|--|--|--|--|--|--|--|--|--|--|
|                                                                                                    |   |  |  |  |  |  |  |  |  |  |  |
| Process: Graphics Card Smart Tuner. (OC_GURU.exe) Process ID: 880                                                                                                    |   |  |  |  |  |  |  |  |  |  |  |
| Address: 0x0018e124 New View: View:                                                                                                    | ~ |  |  |  |  |  |  |  |  |  |  |
|                                                                                                    |   |  |  |  |  |  |  |  |  |  |  |
| 0018e124       50       1       18       00       00       00       00       00       00       00       00       00       00       00       00       00       00       00       00       00       00       00       00       00       00       00       00       00       00       00       00       00       00       00       00       00       00       00       00       00       00       00       00       00       00       00       00       00       00       00       00       00       00       00       00       00       00       00       00       00       00       00       00       00       00       00       00       00       00       00       00       00       00       00       00       00       00       00       00       00       00       00       00       00       00       00       00       00       00       00       00       00       00       00       00       00       00       00       00       00       00       00       00       00       00       00       00       00       00       00       00 |   |  |  |  |  |  |  |  |  |  |  |
| temory Information           Base:         0x000a0000         Size:         72 KB         Type:         MEM_PRIVATE         State:         MEM_COMMIT           Protection:         PAGE_READWRITE         Update         Update         Update                                                                                                    |   |  |  |  |  |  |  |  |  |  |  |
| Close                                                                                                    |   |  |  |  |  |  |  |  |  |  |  |

HOFF. INDUSTRIES

Figure 19 - A reference to 90 (the address of our I<sup>2</sup>C slave) at the memory referenced by GvWriteI2C!

A reference to 90 at 0x0018e124. If you recall, this is actually the value of presumably our LED controller (0x48) shifted to the left by 1 bit. So there we have it! It's all but confirmed that our assumption was correct.

Now that we've found the beginning of the transmission, let's find out what data it sends by setting a few more colours, and looking at what the differences are on that line. But first, I'd like to have a look at what the line looks like on the other multiple calls to GvWriteI2C when the colour is shifting. It reveals that the position of the value 16 in that previous screenshot (address 0x0018e12c, on the first line) cycles between 16, 81 and 83 and does that twice for a total of 6 calls.

So I tried setting other colour settings, and it turns out that value at 0x0018e12c is the one that changes between colour settings. If the LED mode is set to "On", changing the LEDs gives these values at that position:

| Colour  | ID at $0x0018e12c$ |
|---------|--------------------|
| Blue    | 14                 |
| Red     | 11                 |
| Green   | 12                 |
| Yellow  | 13                 |
| Magenta | 15                 |
| Cyan    | 16                 |
| White   | 17                 |

These also cycle between ID, 81, 83 for the total of 6 calls but the IDs are the only values that change between colour settings. So what now? We have our colour IDs that are sent to 0x48, but how do we do something with that? Turns out that included with i2c-tools over on Linux is a utility known as i2cset. We can play around with this and try to change the LED colours.

#### 10 Setting the LED Colours in Linux

Let's review what we know so far. We know that in Linux, the LED colour controller is on i2c bus 2 at address 0x48. We also know what all the hexadecimal values for the colour modes are, and how GvWriteI2C writes to the I<sup>2</sup>C 6 times in a cyclic nature with ID, 81 and 83. Logically, we might try and emulate this using the Linux utility i2cset. Let's try and get it to change to blue:

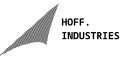

| 2 ~: bash - Konsole                                                                                                    | $\vee$ $\wedge$ $\otimes$ |
|----------------------------------------------------------------------------------------------------|---------------------------|
| <pre>imatt@polar-point &gt;\$ sudo modprobe i2c-dev [sudo] password for matt: imatt@polar-point &gt;\$ i2cset -y 2 0x48 0x14 0x00 [matt@polar-point &gt;\$ i2cset -y 2 0x48 0x81 0x00 [matt@polar-point &gt;\$ i2cset -y 2 0x48 0x83 0x00 [matt@polar-point &gt;\$ i2cset -y 2 0x48 0x14 0x00 [matt@polar-point &gt;\$ i2cset -y 2 0x48 0x14 0x00</pre> |                           |

Figure 20 - Successfully setting the Windforce LED to the colour Blue in Linux with i2cset.

And it worked! Using this command, I didn't even have to write data to the  $I^2C$  device as many times as OC Guru II did. That being said, I am sending less data, there was some info in the stuff OC Guru was sending I haven't analysed fully yet. Playing around with it a bit more, I found out that I don't even have to write the 81 and 83. If I write the colour ID 4 times, the LED will change. For example, to set the LED to magenta:

| 2                                                                                                    |                                                                                                  | ~ : bash — Konsole                   | $\sim$ $\sim$ $\otimes$ |
|----------------------------------------------------------------------------------------------------|--------------------------------------------------------------------------------------------------|--------------------------------------|-------------------------|
| <pre>[matt@polar-point ~]\$ [matt@polar-point ~]\$ [matt@polar-point ~]\$ [matt@polar-point ~]\$ [matt@polar-point ~]\$</pre> | i2cset -y 2 0x48 0x15<br>i2cset -y 2 0x48 0x15<br>i2cset -y 2 0x48 0x15<br>i2cset -y 2 0x48 0x15 | 5 0x00<br>5 0x00<br>5 0x00<br>5 0x00 |                         |

Figure 20 - Successfully setting the Windforce LED to the colour Magenta in Linux with i2cset, only using the colour ID.

So simple! And this can be achieved without actually doing any coding. So naturally, the next thing to do is slap it into a shell script so that LEDs can be changed with a single command, and the scripts available on this github repository are the final products of this reverse engineering effort so far. There's more to this reverse engineering effort which will be provided in additional PDF files under the docs/ folder on the github repository: g1980ti-led

#### 11 LED Controller Operation Theories

I'm adding this in as part of the revision on 21/03/24 to provide an educated guess as to how the LED controller actually works now that the process is done. Unfortunately my card died (of unrelated causes I assure you) so I can't go back and test these.

I see two main possibilities:

- Every colour is assigned a register and if data is written there the colour is selected
- There is only 1 data receive register and writing the colour value there will change it

I'm leaning towards the second given the dump of the addresses for the LED controller (figure 15) gave the same value for all tried addresses. It is potentially the case that the 6 calls to GvWriteI2C when the colour is set write a certain value to that single register, and the meaning of the data written there depends on the order which would explain the other 0x81 and 0x83 values. I guess we will never know :)